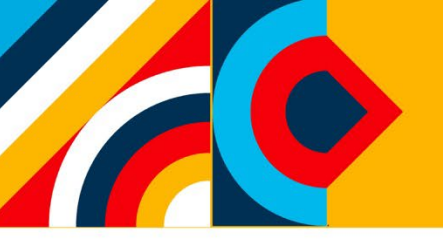

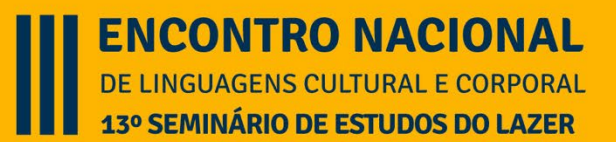

## PASSO A PASSO PARA SUBMISSÃO

- 1. Acesse https://univirtus.uninter.com
- 2. Se não for aluno UNINTER

Você receberá no seu e-mail cadastrado Login (RU): xxxxxxx Senha: 6 primeiros dígitos do seu CPF.

- 3. Se for aluno UNINTER preencha com o seu RU e senha de acesso ao AVA.
- 4. Na página do Ambiente Vitual insira o RU e senha

| 🕓 univirtus            |     | univirtus       |  |
|------------------------|-----|-----------------|--|
| INFORME SEU RU E SENHA |     | DLHA O AMBIENTE |  |
| Senha                  | FIN |                 |  |
| ENTRAR                 |     |                 |  |

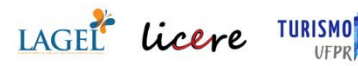

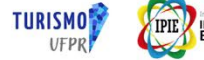

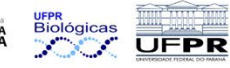

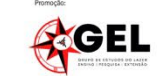

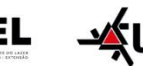

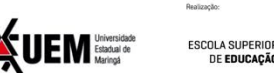

6. Após preencher RU e Senha, acesse a aba MEUS CURSOS e clique no evento "III Encontro Nacional Lingagem Cultural e Corporal e 13º Seminário de Estudos do Lazer".

5. Você encontará o manual, modelo do template para a submissão e apresentação em PPT.

6. Acesse na lateral esqueda no ícone "trabalho".

## 7. Escolha TRABALHO > ENTREGAR > ANEXAR O TRABALHO (word) > SALVAR

8. Aguarde que em breve o avaliação do artigio será enviada no seu e-mail cadastrado.